# Register Me

#### Control Panel > Content Manager > Register Me

| Content Manager   | Document Library     | Communica            |  |
|-------------------|----------------------|----------------------|--|
| Area Information  | Local New            | Local News and Links |  |
| Available Space   | Manageme             | Management News      |  |
| Calendars         | My Works             | My Workspace Links   |  |
| Contact Section   | Photo Galle          | Photo Gallery        |  |
| Custom Pages      | Property Information |                      |  |
| Directions        | Promotions           | s                    |  |
| Handbooks         | Register M           | le                   |  |
| Homepage          | Scheduler            | s                    |  |
| In the Spotlight  | Sustainabi           | Sustainability       |  |
| Leasing Documents | Weather              | Weather              |  |

#### About:

The Register Me section of the Control Panel allows you to change settings associated with New User Registration including:

- 1. Changing the Message on the Registration section of the Login page
- 2. Enabling/ Disabling the Register Me button
- 3. Enabling/ Disabling need for Registration Approval

| CORPORATE TOWER                                |                        |
|------------------------------------------------|------------------------|
| Register in your portal to get access          | to:                    |
| <ul> <li>Building News</li> </ul>              |                        |
| <ul> <li>Document Forms</li> </ul>             |                        |
| <ul> <li>Promotional Coupons and mu</li> </ul> | uch more!              |
|                                                | register your account  |
| Please contact Management office to            | register your account. |

### Edit Registration Message:

- 1. Click Control Panel > Content Manager > Register Me
- 2. Enter/ change the Registration Message in the content box of the RadEditor.
- 3. Set the Show Register Me Button setting to Yes or No
- 4. Set the Require Registration Approval setting to Yes or No
- 5. Click Save.

| Edit Reg   | istration Message                                                                                                    |
|------------|----------------------------------------------------------------------------------------------------|
| Attributes |                                                                                                    |
|            |                                                                                                    |
| Content *  | Register in your portal to get access to:<br>• Building News<br>• Document Forms<br>• Promotional Coupons and much more! |
|            | Please contact Management office to register your account                                                                |
| Settings   | Please contact Management office to register your account!                                                               |

|--|

## Note:

To approve or deny new users requesting access to your portal, refer to <u>User Registration</u> from the Setup section of the handbook.